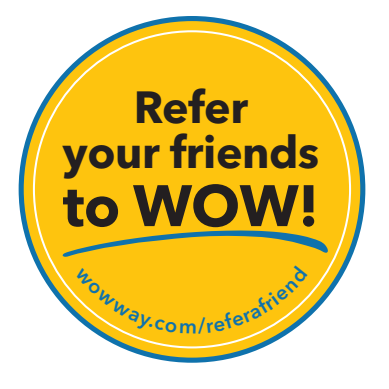

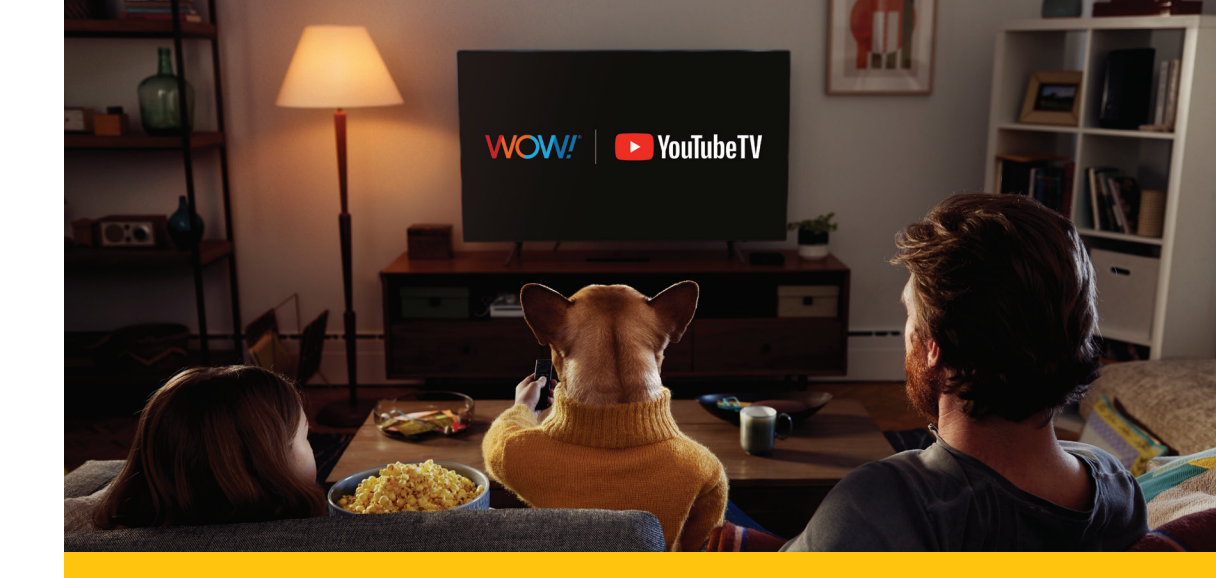

# 

wowway.com

## YouTube TV Self-Installation Guide

Agreement to Terms and Policies. The WOW! Internet service that you have subscribed to is subject to terms and conditions and use policies, which you must accept in order to use the service. Before using the WOW! Internet Service (which includes wired and wireless connection types delivered by WOW!), you should carefully review WOW!'s use, copyright and other policies, as well as the other terms and conditions of subscription. The WOW! Internet Ceceptable Use Policy and Copyright Policies, and Terms and Conditions of Subscription are available for your review online by clicking on the "Terms & Conditions" link at the bottom of woway.com. By establishing an account, installing, activating or using the service, or otherwise indicating your agreement to the Terms or intention to use the service, you agree to be bound by the Terms (including any amended, revised or restated terms) and to use the service in compliance with the Terms, including any acceptable use, network management or other policy established by WOW!. If you provide us with a phone number or email address, you agree that we may call, text or email you, which might include autodialed calls and texts, and/or pre-recorded or artificial voice messages.

Self-Installation of Equipment & Services: For some services and in some market areas, WOWI may allow (or require) self-installation and activation of WOWI. Equipment to be used in connection with WOWI services. If you have agreed to self-install equipment to be used in connection with WOWI services, you further agree that: (A) you will adhere to the self-installation requirements specified by WOWI, which will be provided to you, at WOWI's discretion: (i) as written instructions included as part of the self-installation kit provided to Customer; and/or (ii) within an online, an email or other communication by WOWI to you. In this connection, you agree that WOWI may require that you provide to WOWI availe demail address (to receive communications from WOWI, including the self-installation instructions) and/or provide a telephone number so that a WOWI technican way assist in the installation process; and/or (iii) on WOWI's website; and (B) WOWI has no responsibility for the condition, operation, functioning, compatibility, repair, maintenance or any other aspect of the equipment provided by you or others. You will be responsible for your customer provided equipment and any damages (to WOWI equipment, customer equipment or otherwise) that may be caused by you or otherwise relative to the self-installation instructions; and (C) billing will begin when service is connected by WOWI, whether or not you have installed on anticions; and (C) billing will begin when services is connected by WOWI, whether or not you have installed on instructions; and (C) billing will begin when services is connected by WOWI, which may require that wOWI services is subject to WOWI's terms of subscription, and acceptable use, network management and other policies that WOWI has implemented in connection with the service; and (E) installation and/or activation fees may apply. If you are unable for any reason to successfully install your equipment, please contact us and we will assist you in you installation, which may require an addition and/

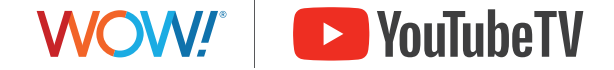

©2024 WideOpenWest Finance, LLC.

#### You'll need:

- Active WOW! Internet service
- A device with Internet access
- Your WOW! Account ID and password
- Your Google Account email and password
- If you have a Gmail address this is your Google Account email
- If you don't have a Google Account, you'll create one in this process

#### Activate YouTube TV

1.1 Start your activation (if your YouTube TV subscription is already active, go to step 2):
Click on the link in the YouTube TV activation email from WOW!.

or

- Select the activation prompt on the home page of WOW!'s online account manager (login at login.wowway.com).
- **1.2 Login to Google:** Enter your Google Account email and password and allow WOW! to access your Google account (or create one if you don't already have a Google Account).
- **1.3 Confirm your plan:** Confirm your YouTube TV plan selection and verify you have a device for watching YouTube TV.
- **1.4 Select a payment method:** Your YouTube TV charges will be billed on this credit card. YouTube TV charges and payments will appear on your WOW! statement.
- **1.5 Complete your activation:** Confirm that you'd like to activate your YouTube TV subscription by submitting your payment.

#### Watch YouTube TV

- **2.1** Download the YouTube TV app on a supported device such as a Smart TV, a streaming device or a mobile phone.
- **2.2** Login to the app using the same Google Account email used for your WOW! services account and during activation.
- **2.3** Follow the on-screen prompts to finish your setup.

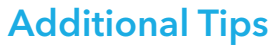

- If you need help deciding if you have the right device for watching YouTube TV, go to https://support.google.com/youtubetv, call us at 1-866-496-9669 or chat with us at wowway.com/chat.
- You can use a non-Google email address to create a Google Account.
- You can use a different credit card for YouTube TV and WOW! service charges if you'd like.
- You can watch YouTube TV on your computer by logging into your account at tv.youtube.com.
- For help, visit https://support.google.com/youtubetv or https://www.wowway.com/help-center/tv-streaming-apps.
- Need more assistance? Call 1-866-496-9669 or chat with us at wowway.com/chat.

### Need a Google Account?

If you don't already have a Google Account, you'll be able to create one at the start of the activation process by following these steps:

- 1. Select **Create account** on the Google login screen.
- 2. Enter your name, birth date, and gender.
- 3. Choose from the following to select an email address to tie to your Google Account.
  - One of the suggested Gmail email addresses.
  - A new Gmail email address you create.
  - An existing email address you already have (this can be a non-Gmail email address).
- 4. Create a password for your Google Account.
- 5. Optional: Add a recovery email as a way for Google to communicate with you in case you get locked out.
- 6. Agree to Google's terms and conditions.

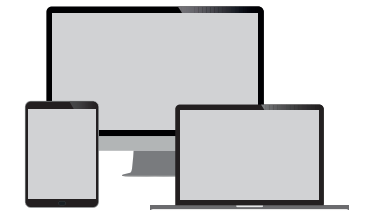